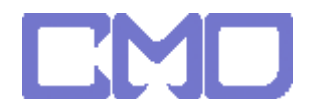

## 先使用命令提示字元輸入 IPCONFIG

| ■ 条統管理員: C:\Windows\system32\cmd.exe                                                                        |          |
|----------------------------------------------------------------------------------------------------|----------|
| C:\Users\further_test>ipconfig                                                                              | <b>_</b> |
| Windows IP 設定                                                                                               |          |
| Ethernet 介面卡 區域連線:                                                                                          |          |
| 連線特定 DNS 尾碼:<br>連結-本穩 IPv6 位址:fe80::90a9:86e:233a:8e35×8<br>IPv4 位址:192.168.2.100<br>子網路递還255.255.2<br>預設開道 |          |
| 通道介面卡 區域連線*:                                                                                                |          |
| 連線特定 DNS 尾碼:<br>連結-本機 IPv6 位址fe80::5efe:192.168.2.100%9<br>預設閘道                                             |          |
| 通道介面卡 區域連線 <del>*</del> 2:                                                                                  |          |
| 媒體狀態.............                                                                                           |          |
| C: Users \further_test >_                                                                                   | -        |

開啓 IE 將找到的閘道位址輸入 192.168.2.1

帳號 admin 密碼 1234

| 🏉 首頁 - Wi | ndows Internet Explorer |  |
|-----------|-------------------------|--|
| • 🕤 🕤     | e http://192.168.2.1/   |  |
| 😭 🏟       | ◯ 連線中                   |  |

| 連線到 192.168.2.1                                         |  |  |  |  |
|---------------------------------------------------------|--|--|--|--|
|                                                         |  |  |  |  |
| 位於 Default: admin/1234 的伺服器 192.168.2.1 需要使用者<br>名稱及密碼。 |  |  |  |  |
| 警告:此伺服器要求您的使用者名稱及密碼以不安全的方式傳送(基本驗證,不含安全連線)。              |  |  |  |  |
| 使用者名稱(U): 🔮 admin 🗸                                     |  |  |  |  |
| 密碼(£):<br>□ 記憶我的密碼( <u>R</u> )                          |  |  |  |  |
|                                                         |  |  |  |  |
| 確定 取消                                                   |  |  |  |  |

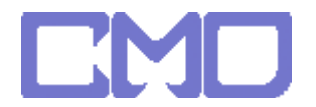

設定 UPnP -> 位址轉換 -> UPnP 設定 -> 啓動

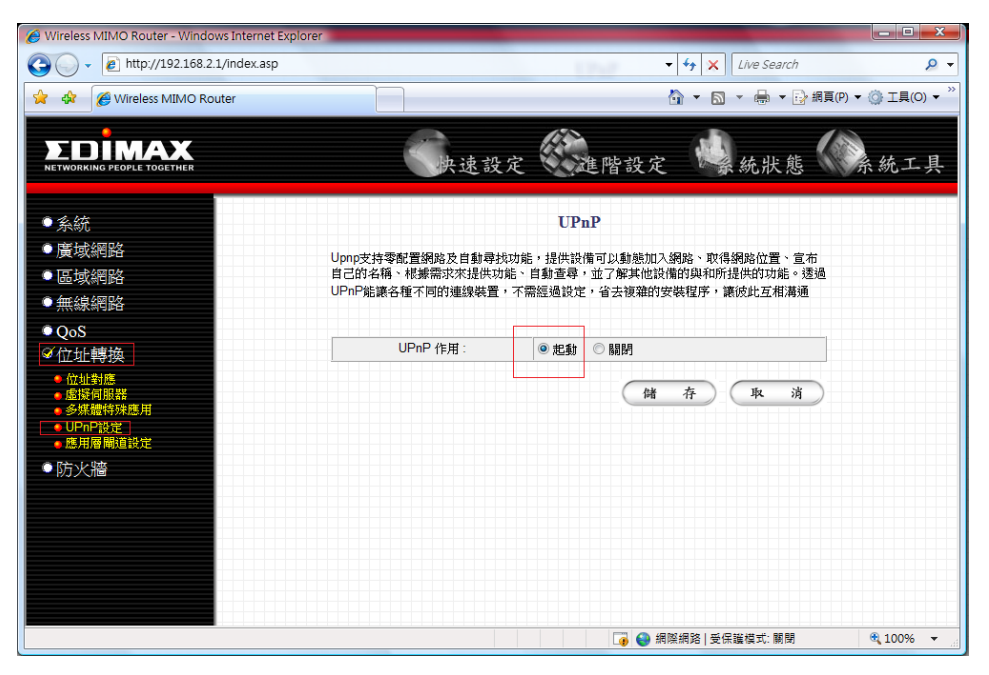

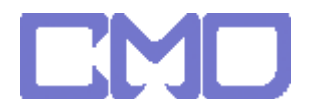

## 將 TV BOX 的 MAC 的位置加入靜態 DHCP

## 指定一個 IP 例如:192.168.2.101

|                                                    | 实法遗政定                                                                                                    | 建階設定            | <b>秋</b> 秋秋                                         | 《 旅航工                                                                                                    |  |  |
|----------------------------------------------------|----------------------------------------------------------------------------------------------------|-----------------|-----------------------------------------------------|----------------------------------------------------------------------------------------------------|--|--|
| 區域網路設定                                             |                                                                                                    |                 |                                                     |                                                                                                    |  |  |
| 設定始由國上區域網絡的 IP 位址,子網路總導及 DHCP 服務之相關資訊。<br>區域網路 IIP |                                                                                                    |                 |                                                     |                                                                                                    |  |  |
| IP 位址:                                             | 192.168.2.1                                                                                                    |                 |                                                     |                                                                                                    |  |  |
| 子網路總羅:                                             | 255.255.255.0                                                                                                    |                 |                                                     |                                                                                                    |  |  |
| 802.1d Spanning Tre                                | a : Disabled -                                                                                                    |                 | -                                                   |                                                                                                    |  |  |
| DHCP 何服器:                                          | Enabled +                                                                                                    |                 |                                                     |                                                                                                    |  |  |
| 400M                                               | 2.0                                                                                                    |                 |                                                     |                                                                                                    |  |  |
| ANNT -                                             | 180A <b>•</b>                                                                                                    |                 |                                                     |                                                                                                    |  |  |
| IP 位址泡                                             |                                                                                                    |                 |                                                     |                                                                                                    |  |  |
| 耙抽 P:                                              | 192.168.2.10                                                                                                    |                 |                                                     |                                                                                                    |  |  |
| 結束 IP:                                             | 192.168.2.20                                                                                                    |                 |                                                     |                                                                                                    |  |  |
| 網域名稱                                               |                                                                                                    |                 |                                                     |                                                                                                    |  |  |
| 靜態的DHCP相約表<br>允許提定16期的網路位置                         |                                                                                                    |                 |                                                     |                                                                                                    |  |  |
| NO.                                                | MAC位址                                                                                                    | IP位址            | 医蛋白                                                 |                                                                                                    |  |  |
| 1 00:1                                             | e:53:60:04:41                                                                                                    | 192 168 2 101   | 8                                                   |                                                                                                    |  |  |
|                                                    |                                                                                                    | £45 <b>X</b> 19 |                                                     |                                                                                                    |  |  |
| ☑ 德翰挪胜DHCP                                         |                                                                                                    |                 |                                                     |                                                                                                    |  |  |
| and media                                          | E .                                                                                                    | IP(2)TE         | A MR                                                |                                                                                                    |  |  |
| <b>M</b>                                           |                                                                                                    |                 |                                                     |                                                                                                    |  |  |
|                                                    |                                                                                                    |                 |                                                     |                                                                                                    |  |  |
|                                                    |                                                                                                    | () 存 ()         | te s¥                                               |                                                                                                    |  |  |
|                                                    | R2定用曲理上医纸俐和的     医纸硼基 IP     医低硼基 IP     「一位位:<br>子統始地導:<br>802 1d Spanning Tre<br>DHCP 與原題:<br>用CP 與原題:<br>和政律:<br>IP 位址液<br>肥油 IP:<br>杨敏和的 IP:<br>杨敏和和<br>加加加加加加加加加加加加加加加加加加加加加加加加加加加加加加加加 |                 | Package   Biggingeringeringeringeringeringeringerin | Product Product   Autor Control of the state of the state of t |  |  |

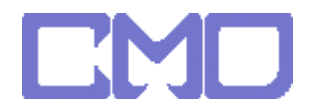

將剛剛指定之 IP 位址加入虛擬伺服器 將應用服務埠 5000 5001 5020 5021 加入

|                                                                                           |                                                                                                    |                        | 快速設              | <sub>定</sub>                        | 進階設定                 | <b>总</b> 統狀態 |  |
|-------------------------------------------------------------------------------------------|----------------------------------------------------------------------------------------------------|------------------------|------------------|-------------------------------------|----------------------|--------------|--|
| <ul> <li>●系統</li> </ul>                                                                   | 虛擬伺服器                                                                                                    |                        |                  |                                     |                      |              |  |
| <ul> <li>廣域網路</li> <li>區域網路</li> <li>無線網路</li> <li>QoS</li> </ul>                         | 當你有不同的應用何服器 (例如電子郵件, FTP 等等) 在你的內部區域網路。你可透過虛擬何<br>服器功能的特別服務埠將網路這量從廣域網路埠轉向到區域網路 IP 位址和它的服務埠。如<br>此 Internet 的使用者就可以存取你內部網路伺服器的資源。若無特別考量, 通常內部應用服<br>務埠與外部應用服務埠相同。 |                        |                  |                                     |                      |              |  |
| ☑位址轉換                                                                                     |                                                                                                    |                        |                  |                                     |                      |              |  |
| <ul> <li>位址對應</li> <li>虚擬伺服器</li> <li>多煤體特殊應用</li> <li>UPnP設定</li> <li>四用層腦論設定</li> </ul> | <b>⊠</b><br>₽                                                                                                    | 政用虛擬伺服器<br> 部伺服器 IP 位址 | 內部應用服<br>務埠<br>兩 | <sup>注類型</sup> <sup>外部</sup><br>者 ▼ | 應用服<br><sup>伤埠</sup> | 註解           |  |
| ● 防火 墻                                                                                    |                                                                                                    |                        |                  |                                     | Ð                    | 「唐 里汉        |  |
|                                                                                           | 現在連接的虛擬伺服器列表:                                                                                                    |                        |                  |                                     |                      |              |  |
|                                                                                           | NO.                                                                                                    | 內部伺服器 IP 位址            | 內部應用服務均          | 協定類型                                | 外部應用服務填              | 註解 選擇        |  |
|                                                                                           | 1                                                                                                    | 192.168.2.101          | 5000             | TCP+UDP                             | 5000                 |              |  |
|                                                                                           | 2                                                                                                    | 192.168.2.101          | 5001             | TCP+UDP                             | 5001                 |              |  |
|                                                                                           | 3                                                                                                    | 192.168.2.101          | 5020             | TCP+UDP                             | 5020                 |              |  |
|                                                                                           | 4                                                                                                    | 192.168.2.101          | 5021             | TCP+UDP                             | 5021                 |              |  |
|                                                                                           | 剛除選擇 剛除全部 重設                                                                                                    |                        |                  |                                     |                      |              |  |
|                                                                                           |                                                                                                    |                        |                  | (#                                  |                      | 取 消          |  |

設定完成後將 IP 分享器重新啓動並移除 netTV BOX 電源

待 IP 分享器啓動完成在接上 netTV BOX 的電源